# How To: Contra a Sales Invoice With a Supplier's Invoice

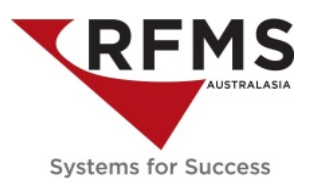

This document outlines a process of offsetting how to contra a sales invoice with a supplier invoice.

An example of this is where installers purchase goods from the store as well as is owed money by the store for installation services.

#### Here is an example of this scenario:

Rob the Floor Layer has purchased materials worth \$500 from the store

Rob is also owed \$1500 for installation services for which he has submitted invoices.

Rob owes the store \$500 and the store owes Rob \$1500.00. The store will deduct the \$500.00 from the payment they make to Rob.

1. Process a Customer Discount Payment on Robs Invoice in Order Entry.

### PROCESS

#### **In Order Entry:**

Receive in the \$500 he owes you and record it against the Miscellaneous register.

Change the Discount Account GL account to a clearing account (in this scenario it has been changed to 1210 which is an AR Clearing Account in Current Assets)

| 🔺 Customer Payment 🛛     |                               |                                 |                     |          |  |  |  |
|--------------------------|-------------------------------|---------------------------------|---------------------|----------|--|--|--|
| 🐯 Customer               | ROB THE LAYER                 |                                 |                     |          |  |  |  |
| Invoice                  | AI000041                      |                                 |                     | -        |  |  |  |
| <u>S</u> tore            | "2" - CARPET COURT DUNEDIN    |                                 |                     |          |  |  |  |
| Due                      | 500.00                        |                                 |                     |          |  |  |  |
| Payment                  | 500.00                        | 00 VISA<br>00 Swipe Credit Card |                     |          |  |  |  |
| Balance                  | 0.00                          |                                 |                     |          |  |  |  |
| Payment Date             | 26/11/18 🗘                    | F8                              |                     |          |  |  |  |
| Re <u>f</u> erence       |                               |                                 |                     |          |  |  |  |
| E <u>x</u> piration      |                               | Credit C                        | ard Transaction     |          |  |  |  |
| Re <u>g</u> ister        | 008 - MISCELLA                | NEOUS                           |                     | ¥        |  |  |  |
| Merchant Code            | RIFY *** Default Merchant *** |                                 |                     |          |  |  |  |
|                          | Voice A <u>u</u> thor         | ization                         | Approval Code       |          |  |  |  |
| C <u>h</u> eck           | 0.00                          | E D                             | Total Paid          | \$0.00   |  |  |  |
| C <u>a</u> sh            | 0.00                          | E D                             | _                   |          |  |  |  |
| Ca <u>r</u> d            | 0.00                          | E D                             | <u>T</u> endered    | 0.00     |  |  |  |
| Disco <u>u</u> nt        | 500.00                        | E D                             | Change Due          | 0.00     |  |  |  |
| Discount <u>A</u> ccount | 1210 F8                       | 00 F8                           |                     |          |  |  |  |
|                          |                               |                                 |                     |          |  |  |  |
| Co <u>m</u> ments        |                               |                                 |                     |          |  |  |  |
|                          | Ĺ                             | Clear                           | <b>√</b> <u>0</u> K | X Cancel |  |  |  |

# How To: Contra a Sales Invoice With a Supplier's Invoice

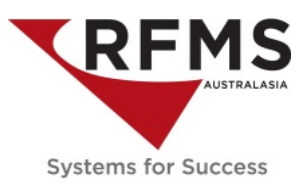

Click OK to post.

A message to print the receipt will be the next screen

| 4 |                         | Payme                                          | nt Posted         |                 | × |  |  |
|---|-------------------------|------------------------------------------------|-------------------|-----------------|---|--|--|
|   | Red                     | eipt Numbe                                     | er:               | 1               |   |  |  |
|   | <u>R</u> eceipt Printer | HP Officejet Pro 8500 A910 (Network) (redirec: |                   |                 |   |  |  |
|   | Copies                  | 1                                              |                   |                 |   |  |  |
|   |                         | ✓ Preview                                      | ✓ Print Re        | ference         |   |  |  |
|   |                         | ✓ Email PDF                                    |                   |                 |   |  |  |
| - |                         |                                                | 📇 <u>R</u> eceipt | ← E <u>x</u> it |   |  |  |

Click Exit to continue

### In Accounts Payable:

Create a credit AP in Accounts payable.

- The Invoice # should be the Order Entry number
- The Invoice Date should match the Customer Discount Payment date in Order Entry
- The Invoice total should match the Customer Discount Value in Order Entry
- The GL Dissection should be the clearing account the Customer Discount Payment was coded to. In this example 12101, AR Clearing Account.
- The GST Code on the AP should be NT.

# How To: Contra a Sales Invoice With a Supplier's Invoice

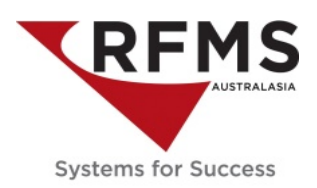

|       | ¢.                    | Add/Edit Payable         |                    |                |              |              |         |                     | ×                   |          |                         |
|-------|-----------------------|--------------------------|--------------------|----------------|--------------|--------------|---------|---------------------|---------------------|----------|-------------------------|
|       | Si                    | Supplier ROB THE LAYER   |                    |                | F8 Invoice # |              |         | A1000041            |                     |          |                         |
|       | Tran                  | Trans Date 26/11/18      |                    |                |              | Invoice Date |         |                     | F8                  |          |                         |
|       |                       | Days Until Due 0         |                    |                |              | Status       |         |                     |                     |          |                         |
|       | Due Date 26/11/18 🗘   |                          | 1/18 🗘 F8          | Date Paid      |              |              |         | 1                   |                     |          |                         |
|       |                       | Discountable             |                    | 0.00           | Check #      |              |         |                     |                     |          |                         |
|       | N                     | Non Discountable -500.00 |                    | Checking Acct. |              |              |         | 1                   |                     |          |                         |
|       | Invoice Total -500.00 |                          | Proj. Disc. Amount |                |              | 0.00         |         |                     |                     |          |                         |
|       | Disc Rate 0.0000%     |                          | Proj. Check Amount |                | - 500.00     |              |         |                     |                     |          |                         |
|       |                       |                          |                    |                |              |              |         |                     |                     |          |                         |
|       |                       | SC                       | Account            | Code           | Sub          | Amount       | Comment |                     | GST Code            |          | A/P                     |
| 4     |                       |                          |                    |                |              | Add Detail   |         |                     |                     | ×        | Detail                  |
| Store | A                     | ccount (                 | Code               | Sub Cod        | e            | Amount       | Comment |                     | GST Code            |          | Insert                  |
| "2" [ | F8 1                  | 210                      | F8                 | 00             | F8           | -500.00      |         |                     | NT                  | <b>√</b> | <u>C</u> hange          |
|       | A                     | R CLEAR                  | ING ACCO           |                |              |              |         |                     |                     |          | <u>D</u> elete          |
|       |                       |                          |                    |                |              |              |         | <b>√</b> <u>О</u> К | X Cancel            |          | F7 Copy                 |
|       |                       |                          |                    |                |              |              |         |                     |                     |          | <u>N</u> otes           |
|       |                       |                          |                    |                |              |              |         |                     |                     |          | <u>R</u> emit           |
|       |                       |                          |                    |                |              |              |         |                     |                     |          |                         |
|       |                       |                          |                    |                |              |              |         |                     | <b>√</b> <u>0</u> ł | <        | <b>X</b> <u>C</u> ancel |
|       |                       |                          |                    |                |              |              |         |                     |                     |          |                         |